### AAP APP INITIAL SETUP

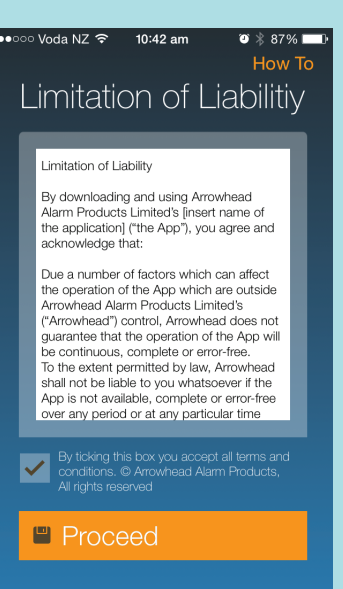

Open the App

After reading the Disclaimer

Tick the box

Then press Proceed.

# Now put in the Mac address and Serial Number supplied with the System.

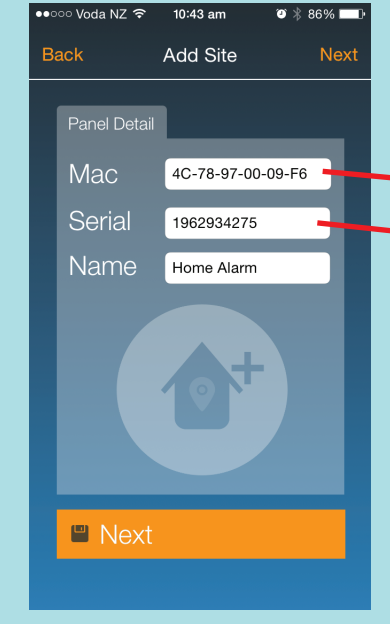

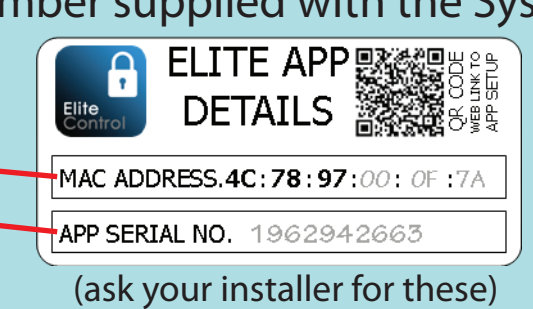

Note: MAC Address Must be in UpperCase

Followed with the Site Name of your choosing

evo Voda NZ ♀ 10:45 am ♥ \$ 86% → ack Add User Save Device Details Name Ollie Phone 094140085 Email sales@aap.co.nz Passcode 123

Enter your details: Name Phone Number Email Address

Under Passcode please put in your personal alarm pin code (this will allow one press arm feature to work)

Then press Save

## CUSTOMISING

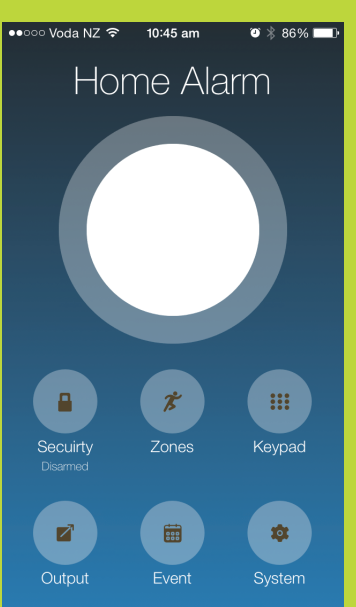

From the Home Screen press System

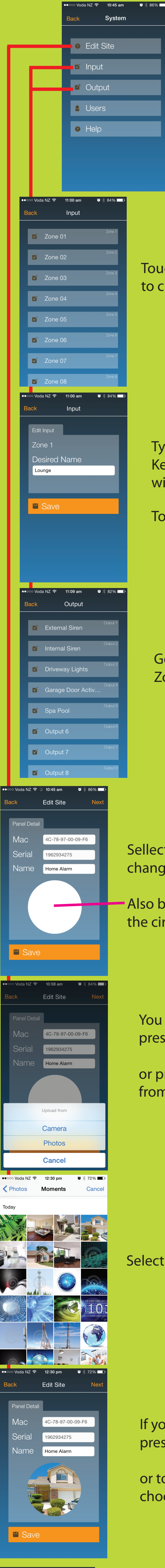

Choose from the list what areas you wish to customise

Touch on a Zone or Output box to change detector and device names

#### Type in your desired name Keeping it less than 26 characters will ensure the hole name is displayed

Touch Save when finished

# Go through and fill in all Zone and Output names

Sellecting Edit Site allows you to change your Systems Name

Also by pressing in the middle of the circle you can choose a Site Photo

You can choose to take a photo by pressing Camera

or press Photos to select a photo from your existing images

Select a Photo

If you are happy with the Photo press Save

or touch the image and choose another

If you have more systems you wish to monitor and control touch on the Site Image from the home screen

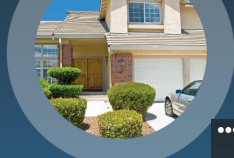

Home Alarm

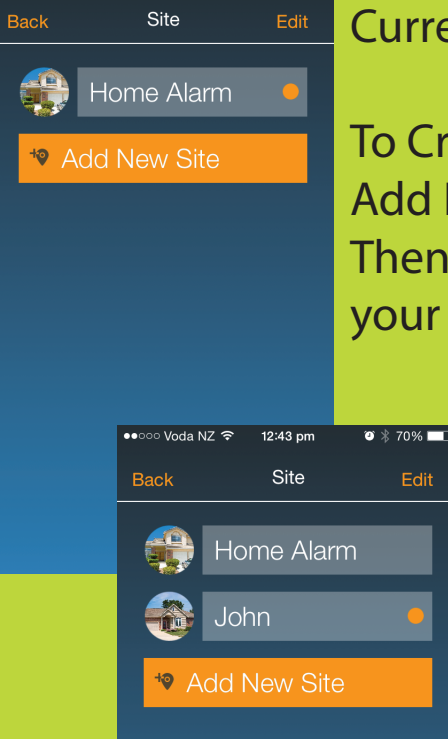

or 🕺 70% 🗖

Current Sites will show in the list

To Create a new Site touch Add New Site Then follow the setup steps for your new system.

> Once setup in completed your new Site should appear in the list

You can now touch on the site you wish to view and control

### **USING THE APP**

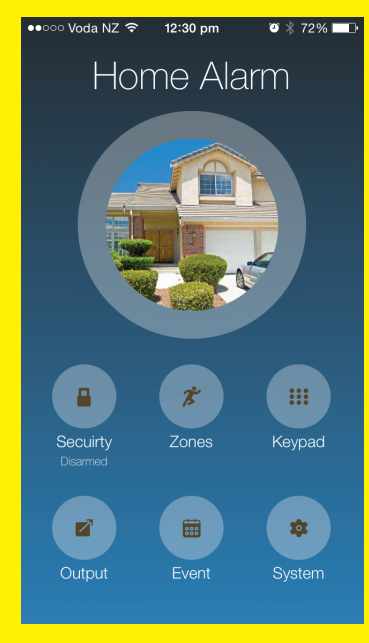

Staring from your Sites Home page

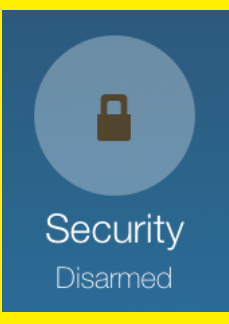

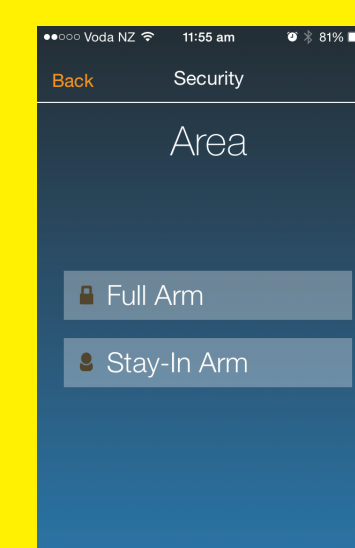

Touching the Security Icon will bring up Quick Arm Here with a single touch you can Fully Arm, Disarm & Partly Arm

**YOUR SYSTEM** (please talk to your installer about the Stay-In Arm Feature)

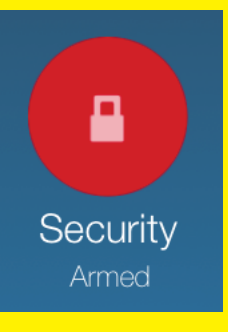

If your System is Armed the Security Icon will turn Red

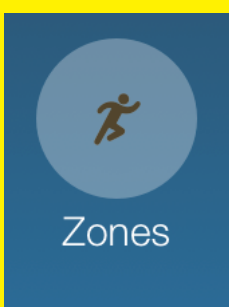

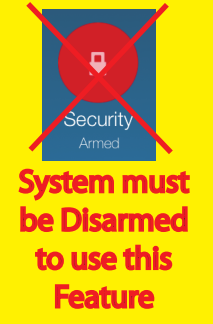

| ●●○○○ Voda NZ ᅙ 11:24 am |          |        |            | ♥ * | 96%    |
|--------------------------|----------|--------|------------|-----|--------|
| Back                     |          |        | Zones      |     |        |
|                          |          |        |            |     |        |
|                          | ſ        | Loung  | e          |     | Zone 1 |
|                          | -C       | Kitcho | n          |     | Zone 2 |
|                          |          | Ritche |            |     |        |
|                          | ſ        | Garag  | е          |     | Zone 3 |
|                          |          |        |            | _   | 7000 / |
|                          | •        | Maste  | r Bedroom  |     |        |
|                          | •        | Spare  | Bedroom    |     | Zone 5 |
|                          | _        |        |            |     |        |
|                          | <b>"</b> | Down   | Stairs Smo |     | Zone 6 |
|                          |          |        |            |     |        |
|                          | •        | Up Sta | airs Smok  | Ľ   | ſ      |
|                          | •        | Drivew | vay Beam   |     |        |
|                          |          |        |            |     |        |

If you wish to disable a Zone touch on the Zone Icon then select the zone/s you to be disabled

They will then light up orange

The System can now be armed with selected zones ignored

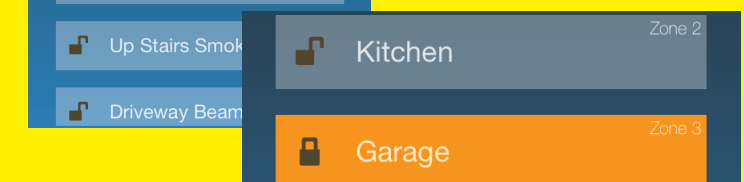

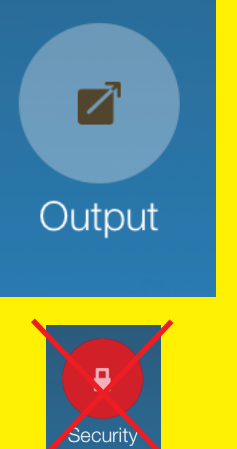

| ••• | oo Voda                                              | a NZ ᅙ           | 11:09 am   | Ű    | ∦ 82% ⊑  |
|-----|------------------------------------------------------|------------------|------------|------|----------|
| в   | lack                                                 |                  | Output     |      |          |
|     | ď                                                    | 🖌 External Siren |            |      | Output 1 |
|     | ď                                                    | Intern           | al Siren   |      | Output 2 |
|     | <ul><li>Driveway Light</li><li>Garage Door</li></ul> |                  | way Lights | ;    | Output 3 |
|     |                                                      |                  | je Door Ac | ctiv | Output 4 |
|     | ď                                                    | Spa P            | Pool       |      | Output 5 |

If you wish to control devices such as garage doors, heaters and lighting touch on the Output Icon, then sellect the device you wish to On or Off

If the device is On it will light up Organge

(please talk to your installer about enable

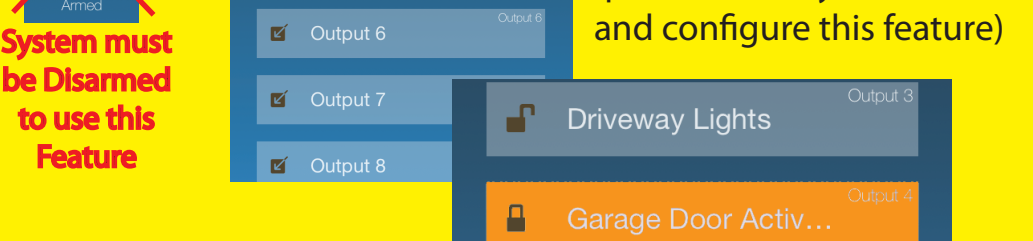

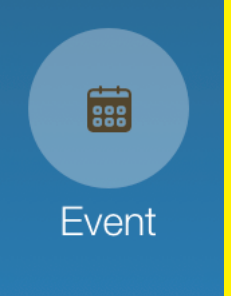

••••

Keypad

| ●●●○○ Voda              | aNZ 중 ·                            | 12:12 pm        | ☞ 🛞 76% 📖 |
|-------------------------|------------------------------------|-----------------|-----------|
| Back                    | E                                  | Events          |           |
| Area<br>05/02/1         | 02 Arm<br>5 12:13:54               | ed by L         | Jser 001  |
| Area<br>05/02/1         | 01 Arm<br>5 12:13:54               | ed by L         | Jser 001  |
| 24 H<br>05/02/1         | D <b>ur Zon</b><br>5 12:13:36      | e 002 F         | Restored  |
| Outp<br>Cont<br>05/02/1 | ut 004 t<br>rol Func<br>5 12:13:36 | urned (<br>tion | OFF by    |
| 24 H                    | Dur Zon                            | e 002 A         | Activated |

Keypad

Input command

2

8

×

3

6

9

ENT

Back

AB

4

Touching the Event Icon will send a request to download the last 16 events stored in the systems memory.

This may take upto 30seconds

The list will display newest to oldest order.

Touching the Keypad Icon will take you to a virtual keypad terminal.

Here you can type in your standard Alarm codes to Arm and Disarm the System with the ability to Set either or both Areas (represented by the A & B icons, Red = Armed)

## **TROUBLE SHOOTING**

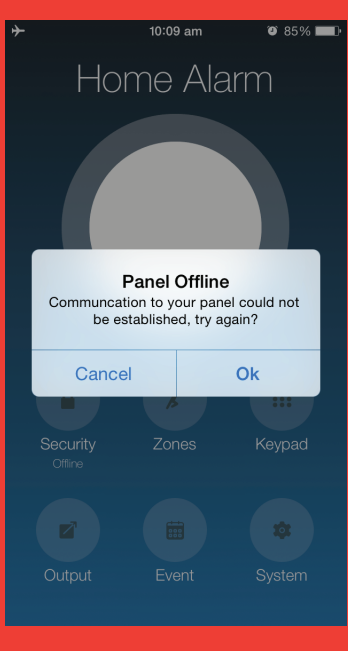

Can not connect to your System?

1. Both your Smartphone and Alarm System must have Internet access.

2. Confirm the Site Serial number has not be changed, this can be changed from the System end to stop old users having access.

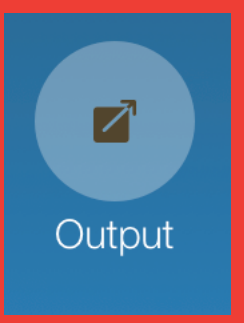

Can not control Output devices?

if touching on the Output device turns it Purple but not to Orange, then your system has not been confirgure for Output Control. Please contact your alarm technition to enable this feature

Garage Door Activ...

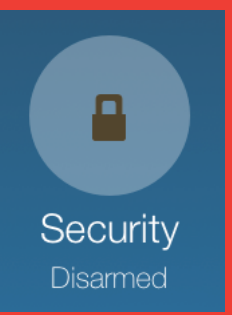

Can not Arm or Disarm using the Security Icon?

This comes down to not having entered a valid Password when doing the Intial setup.

You can change your Password by going to System > Users, then choose your profile.

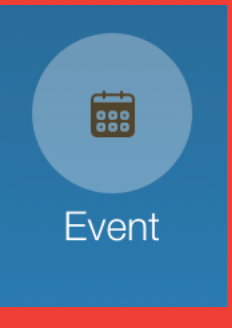

System Events don't show the correct time and date?

If the time is not set correctly on your Alarm System then all the events will be recorded with the wrong time & date. The System User Guide tells you how to

change/update the system time and date.